# INSTRUKCJA SAMODZIELNEGO GENEROWANIA ORAZ WYSYŁANIA DRUKU US-7 WNIOSEK O WYDANIE ZAŚWIADCZENIA Z KONTA OSOBY UBEZPIECZONEJ.

### 1. Logujemy się do swojego konta na PUE ZUS

- logowanie przez profil zaufany
- logowanie przez podpis elektroniczny
- logowanie przez bankowość elektroniczną

| ZGS ZAKŁAD<br>UBEZPIECZEŃ<br>SPOŁECZNYCH              |                                                                                           | Zarejestruj w PUE   Zaloguj do PUE   Moza 🔵   A A   🐠                                                                                                    |
|-------------------------------------------------------|-------------------------------------------------------------------------------------------|----------------------------------------------------------------------------------------------------|
| Logowanie                                             |                                                                                           |                                                                                                    |
|                                                       | Zaloguj do PUE         Login         Hasto         ZALOGUJ         > Nie pamiętasz hasła? | <ul> <li>Zaloguj przez profil zaufany/<br/>login gov.pl</li> <li>Zaloguj przez bankowość<br/>elektroniczny</li> <li>Zaloguj przez bankowość<br/>elektroniczny</li> <li>Zarojestruj się</li> <li>Zarejestrowanych<br/>profil:</li> </ul> |
| > Pomoc<br>> Regulamin Projei<br>> Mapa serwisu Europ | t jest współfinansowany przez Unię Europejską z<br>ejskiego Funduszu Rozwoju Regionalnego |                                                                                                    |

## 2. Po zalogowaniu przechodzimy do zakładki UBEZPIECZONY

#### -prawy górny róg

| ZCS Jesteś załogowany jako:                     | Zadaj pytanie ZUS                                                                                                    | Zgłoś Incydent 🚺 Moza 🛑                                                                                                    |
|-------------------------------------------------|----------------------------------------------------------------------------------------------------|----------------------------------------------------------------------------------------------------|
| MENU 2                                          | PANEL OGÓLNY 🖻                                                                                                    | Ogóiny Ubezpieczony Świadczeniobiorca                                                                                                    |
|                                                 | Wiadomości                                                                                                    | Skrzynka odbiorcza                                                                                                    |
| Panel ogólny                                    | <ul> <li>Wiadomości dotyczące zdarzeń biznesowych<br/>zaistniałych w systemie PUE ZUS,</li> </ul>                                                        | Dokumenty odebrane lub w agające<br>potwierdzenia odbioru.                                                                                                    |
| Dokumenty i wiadomości                          | Liczba nieprzeczytanych wiadomości: 2                                                                                                    | Brak nieodebranych dokume <del>nto</del> w                                                                                                    |
| Korespondencja z ZUS                            | Pokaż >                                                                                                    | Pokaž >                                                                                                    |
|                                                 | Komunikaty                                                                                                    | Świadczenia wspierające                                                                                                    |
| Świadczenia wspierające<br>Wniosek i informacje | <ul> <li>Komunikaty administracyjne i techniczne dla<br/>użytkowników PUE ZUS.</li> <li>Brak nieprzeczytanych komunikatów</li> <li>Pokaż &gt;</li> </ul> | <ul> <li>Złóż wniosek o Świadczenie wspierające dla osoby z<br/>niepełnosprawnością.</li> <li>Złóż wniosek dotyczący opiekuna lub członków<br/>rodziny.</li> <li>Zgłoś informację w sprawie świadczenia<br/>Pokaż &gt;</li> </ul> |
| Wniosek i informacje                            | Ustugi                                                                                                    | Rodzina 800+                                                                                                    |
| Dobry start<br>Wniosek i informacje             | <ul> <li>Katalog usług udostępnianych przez ZUS drogą<br/>elektroniczną</li> </ul>                                                                       | <ul> <li>Program Rodzina 800+ to nieopodatkowane 800 zł<br/>miesięcznie na każde dziecko, bez dodatkowych<br/>warunków,</li> <li>żlich warunków,</li> </ul>                                                                       |
| Rodzinny Kapitał<br>Opiekuńczy                  | Pokaż≻                                                                                                    | <ul> <li>złoż wniosek o swładczenie wychowawcze z pronu<br/>"Ubezpieczony" lub "Świadczeniobiorca".</li> <li>Pokaż &gt;</li> </ul>                                                                                                |
| Dofinansowanie do żłobka 🚕                      | Kreatory wniosków                                                                                                    | Dobry start                                                                                                    |
| Wniosek i informacje                            | Kreator wniosku o wydanie zaświadczenia A1     Kreator zgłoszenia umowy o dzieło                                                                         | <ul> <li>Program "Dobry start" to inwestycja w edukację<br/>polskich dzieci. To 300 zł jednorazowego wsparcia<br/>dla wszystkich wzniów zapostwajacych ok</li> </ul>                                                              |

3. W zakładce USŁUGI przechodzimy do KATALOG USŁUG, następnie trzeba wyszukać z listy usług dokumentu <mark>US-7</mark> i kliknąć PRZEJDŹ DO USŁUGI

| ZCS Jesteś załogowany jako:                                         | Zadaj pytanie ZUS                                                   | Kontakt z CKK           | Zgłoś In<br>bezpieczeństwa info | rmacji 💽 Mosa 🔴                |
|---------------------------------------------------------------------|---------------------------------------------------------------------|-------------------------|---------------------------------|--------------------------------|
| Wyloguj                                                             |                                                                     | 090                     | ólny Ubezpieczony               | Świadczeniobiorca              |
| MENU 2                                                              | KATALOG USLUG 😰                                                     |                         |                                 |                                |
|                                                                     |                                                                     |                         |                                 |                                |
| Korespondencja z ZUS                                                | Lista usług                                                         |                         |                                 |                                |
| Kreatory wniosków                                                   | US-7 Filburj Wyczyść<br>Nazwa usługi                                | Rodzaje usług: Ws       | zystkie                         | Menu                           |
| Świadczenia wspierające<br>Wniosek i informacje                     | Złożenie dokumentu US-7. Wniosek o wydanie zaświał<br>ubezpieczonej | dczenia/informacji z ko | onta osoby                      | Przejdź do usługi<br>Szczegóły |
| Rodzina 800+<br>Wniosek i informacje                                |                                                                     |                         |                                 |                                |
| Dobry start<br>Wniosek i informacje                                 |                                                                     |                         |                                 |                                |
| Rodzinny Kapitał<br>Opiekuńczy<br>Wniosek i informacje              |                                                                     |                         |                                 |                                |
| Dofinansowanie do żłobka<br>Wniosek i informacje                    |                                                                     |                         |                                 |                                |
| Zlecenia<br>Autoryzacja operacji                                    |                                                                     |                         |                                 |                                |
| Usługi<br>Katalog usług elektronicznych 🛛 😽                         |                                                                     |                         |                                 |                                |
| Katalog usług                                                       |                                                                     |                         |                                 |                                |
| Wyszukiwanie, mapa<br>strony C<br>Wyszukiwanie na portalu<br>Wizyty |                                                                     |                         |                                 |                                |
| Rezerwacja wizyty w ZUS                                             |                                                                     |                         |                                 |                                |
| Ustawienia<br>Konfiguracja profilu                                  | Elementy 1 - 1 z 1 10   25   50                                     | 0dświe:                 | ž Zapisz jako 💌                 | 1 ► ₩ ►□ Drukowanie / podgląd  |
| · · · · · · · · · · · · · · · · · · ·                               | Szczegóły Przejdź do usługi                                         |                         |                                 |                                |

# 4. Uzupełniamy dokument oraz zaznaczamy, jakie dane chcemy uzyskać od ZUS.

| Formularz elektroniczny 😰                                                                                                    | 2     |
|----------------------------------------------------------------------------------------------------|-------|
| Wysoki kontrast     Pełny Ekran     Zapisz     Sprawdź     Podgląd     Drukuj     Zaristick       Strona: 1     Strona: 2     uwagi i błędy: (0)                                                              | nknij |
| Jakie dane chcesz otrzymać           o zgłoszeniu i okresach podlegania ubezpieczeniom społecznym                                                                                                    | -     |
| o przerwach w opłacaniu składek     o podstawach wymiaru składek     o podstawach wymiaru składek     o zołoszeniu przez pracodawce informacji o wykonywaniu pracy w szczególnych warunkach lub o szczególnym |       |
| charakterze i okresach pracy w szczególnych waruńkach lub o szczególnym charakterze     w zakresie danych o członkostwie w otwartym funduszu emerytalnym (OFE)                                                |       |
| Strona *                                                                                                    | l z 2 |

→ Pamiętamy, aby uzupełnić obie strony dokumentu:

| mularz elektroniczny 😢                                    |                                                                                           |
|-----------------------------------------------------------|-------------------------------------------------------------------------------------------|
| Wysoki kontrast<br>Strona: 1 Strona: 2 uwagi i błędy: (0) | Pełny Ekran Zapisz Sprawdź Podgląd Drukuj Zamknij                                         |
| Wskaż okres lub płatnika składek:<br>X za okres           |                                                                                           |
| Od (dd/mm/rrrr)                                           | Do (dd/mm/rrrr)                                                                           |
| NIP płatnika                                              | p. pracodawcy)                                                                            |
| REGON                                                     |                                                                                           |
| PESEL                                                     | Rodzaj dokumentu tożsamości:<br>jeśli dowód osobisty, wpisać 1 jeśli inny<br>dokument - 2 |
| Data urodzenia                                            |                                                                                           |
|                                                           |                                                                                           |

→ Wskazujemy jedynie okres ubezpieczenia, za jaki chcemy uzyskać informacje na zaświadczeniu, bez wpisywania płatnika składek.

→ W uzasadnieniu wniosku możemy wpisać, jak poniżej:

| Wysoki kontrast                                                                                                  | Pełny Ekran Zapisz Sprawdź Podgląd Drukuj Zamkn |
|----------------------------------------------------------------------------------------------------|-------------------------------------------------|
| Strona: 1 Strona: 2 uwagi i błędy: (0)                                                                           |                                                 |
| Numer domu                                                                                                    | Numer lokalu                                    |
| Kod pocztowy                                                                                                    | Miejscowość                                     |
| Nazwa państwa                                                                                                    |                                                 |
|                                                                                                    |                                                 |
|                                                                                                    | ×                                               |
| Uzasadnienie wniosku                                                                                             | ×                                               |
| Uzasadnienie wniosku<br>UCZESTNICTWO W PROJEKCI                                                                  | E UE                                            |
| Uzasadnienie wniosku<br>UCZESTNICTWO W PROJEKCI                                                                  | E UE                                            |
| Uzasadnienie wniosku<br>UCZESTNICTWO W PROJEKCI                                                                  | E UE                                            |
| Uzasadnienie wniosku<br>UCZESTNICTWO W PROJEKCI<br>Wskaż, do jakich celów potrzebujesz zaświadczer               | E UE                                            |
| Uzasadnienie wniosku<br>UCZESTNICTWO W PROJEKCI<br>Wskaž, do jakich celów potrzebujesz zaświadczer               | E UE                                            |
| Uzasadnienie wniosku<br>UCZESTNICTWO W PROJEKCI<br>Wskaż, do jakich celów potrzebujesz zaświadczer<br>16/09/2024 | E UE                                            |
| Uzasadnienie wniosku<br>UCZESTNICTWO W PROJEKCI<br>Wskaž, do jakich celów potrzebujesz zaświadczer<br>16/09/2024 | E UE                                            |

5. Po uzupełnieniu wszystkich danych możemy kliknąć wydrukuj i gotowy dokument dostarczyć do ZUS lub wybrać opcję "zapisz

| Wysoki kontrast                                                                                                    | Petny                                                                                                    | Ekran Zapisz Sprawdź Podgląd Drukuj                                                                                                    | Zamknij                            |
|----------------------------------------------------------------------------------------------------|----------------------------------------------------------------------------------------------------|----------------------------------------------------------------------------------------------------|------------------------------------|
| Strona: 1 Strona: 2 uwagi i biedy: (0)                                                                                                    |                                                                                                    | A                                                                                                    |                                    |
|                                                                                                    |                                                                                                    |                                                                                                    | -                                  |
| NKP to numer, który nadawaliśmy płatnikom sł                                                                                                    | kładek, którzy prowadzili działalność                                                                                                    | ospodarczą parado 1.1999 r. Podaj tylko wtedy, gdy potrzebujesz karado                                                                                                    | je z tego                          |
| okresu                                                                                                    |                                                                                                    |                                                                                                    |                                    |
| 1.11147                                                                                                    |                                                                                                    |                                                                                                    |                                    |
|                                                                                                    |                                                                                                    |                                                                                                    |                                    |
| Normal dame:                                                                                                    |                                                                                                    | No serve takents                                                                                                    |                                    |
| Numer como                                                                                                    |                                                                                                    |                                                                                                    |                                    |
| Vad anattau                                                                                                    | 5 Plate annual 4                                                                                                    |                                                                                                    |                                    |
| Kod poczłowy                                                                                                    | Milejscowosc                                                                                                    |                                                                                                    |                                    |
|                                                                                                    |                                                                                                    |                                                                                                    |                                    |
| Nazwa państwa                                                                                                    |                                                                                                    |                                                                                                    |                                    |
|                                                                                                    |                                                                                                    |                                                                                                    | $\sim$                             |
|                                                                                                    |                                                                                                    |                                                                                                    |                                    |
|                                                                                                    |                                                                                                    |                                                                                                    |                                    |
| Uzasadnienie wniosku                                                                                                    |                                                                                                    |                                                                                                    |                                    |
|                                                                                                    |                                                                                                    |                                                                                                    |                                    |
|                                                                                                    |                                                                                                    |                                                                                                    |                                    |
|                                                                                                    |                                                                                                    |                                                                                                    |                                    |
|                                                                                                    |                                                                                                    |                                                                                                    |                                    |
|                                                                                                    |                                                                                                    |                                                                                                    |                                    |
|                                                                                                    |                                                                                                    |                                                                                                    |                                    |
|                                                                                                    |                                                                                                    |                                                                                                    |                                    |
| Wskaż, do jakich celów potrzebujesz zaświad                                                                                                    | czenie z Twojego konta, np. musisz                                                                                                    | e przedstawió w Powiatowym Urzędzie Pracy                                                                                                    |                                    |
| Wekaž, do jakich celów potrzebujesz zaświad                                                                                                    | iczenie z Twojego konta, np. musisz                                                                                                    | e przedstawió w Powiatowym Urzędzie Pracy                                                                                                    |                                    |
| Wakaž, do jakion celów potrzebujesz zaświad                                                                                                    | iczenie z Twojego konta, np. musisz                                                                                                    | e przedstawió w Powlatowym Urzędzie Pracy                                                                                                    |                                    |
| Wekaž, do jakich celów potrzebujesz zaświad                                                                                                    | czenie z Twojego konta, np. musiez                                                                                                    | e przedstawió w Powiatowym Urzędzie Pracy                                                                                                    | 4                                  |
| Wekaž, do jakion celów potrzebujesz zaświad                                                                                                    | iczenie z Twojego konta, np. musież                                                                                                    | e przedstawić w Powiatowym Urzędzie Pracy                                                                                                    | -                                  |
| Wekaž, oo jakion celów potrzebujesz zaświad                                                                                                    | iczenie z Twojego konta, np. musiez                                                                                                    | e przedstawió w Powiatowym Urzędzie Pracy                                                                                                    |                                    |
| Wekaž, oo jakion celów potrzebujesz zaświac<br>14/08/2024                                                                                                    | iczenie z Twojego konta, np. musiez                                                                                                    | e przedstawió w Powiatowym Urzędzie Pracy                                                                                                    |                                    |
| Wekaz, oo jakich celów potrzebujesz zaświad<br>14/08/2024<br>Informacje, o których mowa w art. 13 ust. 1 i 2                                                                                                    | iczenie z Twojego konta, np. musiez<br>Rozporządzenia Parlamentu Europi                                                                               | e przedstawió w Powiatowym Urzędzie Pracy<br>jekiego I Rady (UE) 2016/679 z dnia 27 kwietnia 2016 r. w sprawie ochrony o                                                                                                    |                                    |
| Wskaž, oo jakion celów potrzebujesz zaświad<br>14/08/2024<br>Informacje, o których mowa w art, 13 ust, 1 i 2<br>tizycznych w związku z przetwarzaniem danyc                                                                                                    | czenie z Twojego konta, np. musiez<br>Rozporządzenia Pariamentu Europ<br>in osobowych i w sprawie swobodneg                                           | e przedstawió w Powiatowym Urzędzie Pracy<br>Jekiego I Rady (UE) 2016/679 z dnia 27 kwietnia 2016 r. w sprawie ochrony d<br>o przepływu takion danych oraz uchylenia dytektywy 96/46/VIE (RODO), są d                                                     | xedb<br>lostgone w                 |
| Weka2. do jakich celów potrzebujesz zaświad<br>14/08/2024<br>Informacje, o tóżnych mowa w art. 13 ust. 1 I 2<br>fizycznych w związku z przetwarzaniem danyc<br>oentrali lub terenowych piednośtkach organiza:                                                                                                    | iczenie z Twojego konta, np. musiez<br>Rozporządzenia Pariamenu Europu<br>n osobowych i w sprawie swobodneg<br>cytych ZUS oraz na stronie interne     | e przedstawió w Powiatowym Urzędzie Pracy<br>jekiego I Rady (UE) 2016/679 z dnia 27 kwietnia 2016 r. w sprawie ochrony o<br>przepływu takich danych oraz uchylenia dyretkywy 56/46/1/E (RODO), są d<br>wej ZUS pod adresem: https://bjo.zubyiecta.pi/rodo | 2600<br>Dostępne w                 |
| Wekaż, do jakich celów potrzebujesz zaświad<br>14/08/2024<br>Informacje, o tłónych mowa w art. 13 ust. 1 I 2<br>fizycznych w związku z przetwarzaniem danyc<br>centrali lub terenowych jednostkach organiza-                                                                                                    | czenie z Twojego konta, np. musisz<br>Rozporządzenia Pariamentu Europ<br>th osobowych i w sprawie śwobodnej<br>cyjnych ZUS oraz na stronie internet   | e przedstawić w Powiatowym Urzędzie Pracy<br>jskiego I Rady (UE) 2016/679 z dnia 27 kwietnia 2016 r. w sprawie ochrony o<br>o przepływu takion danych oraz uchylenia dyrektywy 95/46/WE (RODO), są d<br>wej ZUS pod adresem: https://bjp.zus.pi/rodo      | 2500<br>postępne w                 |
| Wskaž, do jakich celów potrzebujesz zaświad<br>14/08/2024<br>Informacje, o których mowa w art, 13 ust, 11 2<br>istycznych w związku z przetwarzaniem danyc<br>centrali lub terenowych jednostkach organiza                                                                                                    | iczenie z Twojego konta, np. musisz<br>Rozporządzenia Parlamentu Europy<br>in osobowych i w sprawie swobodne<br>cyjnych ZUS oraz na stronie internet  | e przedstawić w Powiatowym Urzędzie Pracy<br>jekiego I Rady (UE) 2016/679 z dnia 27 kwietnia 2016 r. w sprawie ochrony o<br>o przepywu takoń danych oraz udnyłenia dynektywy 95/46/WE (RODO), są d<br>wej ZUS pod adresem: https://bip.zus.pi/rodo        | 2600<br>Dostępne w                 |
| Wekaz, do jakich celów potrzebujesz zaświad<br>14/08/2024<br>Informacje, o których mowa w art. 13 ust. 1 I 2<br>fizycznych w związbu z przetwarzaniem danyc<br>centrali lub terenowych jednostkach organiza                                                                                                    | iczenie z Twojego konta, np. musisz<br>Rozporządzenia Parlamentu Europ<br>in osobowych i w sprawie swobodnej<br>ojihych ZUS oraz na stronie internet  | e przedstawió w Powiatowym Urzędzie Pracy<br>jskiego I Rady (UE) 2016/679 z dnia 27 kwietnia 2016 r. w sprawie ochrony o<br>p przepływu takion danych oraz udnylenia dytektywy 96/46/WE (RODO), są d<br>wej ZUS pod adresem: https://bip.zus.pl/rodo      | xeop<br>oostgone w                 |
| Wskaž, do jakich celów potrzebujesz zaświad<br>14/08/2024<br>Informacje, o których mowa w art. 13 ust. 1 i 2<br>fizycznych w związku z przetwarzaniem danyc<br>centrali lub terenowych jednostkach organiza                                                                                                    | czenie z Twojego konta, np. musiez<br>Rozporządzenia Parlamentu Europ<br>in osobowych i w sprawie swobodnej<br>cyjnych ZUS oraz na stronie internet   | e przedstawić w Powiatowym Urzędzie Pracy<br>jesłego I Rady (UE) 2016/679 z dnia 27 kwietnia 2016 r. w sprawie ochrony o<br>o przepływu takion canych oraz uchylenia dyrestywy 96/46/WE (RODO), są d<br>wej ZUS pod adresem: https://olp.zus.pi/rodo      | seco<br>oostępne w<br>Strona 2 z 2 |
| Wekaz, do jakich celów potrzebujesz zaświad<br>14/08/2024<br>Informacje, o tóżych mowa w art, 13 ust, 11 2<br>informacje, o tóżych mowa w art, 13 ust, 11 2<br>informacje, nar | iczenie z Twojego konta, np. musiez<br>Rozporządzenia Parlamentu Europ<br>In osobowych I w sprawie swobodneg<br>cyjnych ZUS oraz na stronie internet  | e przedstawió w Powiatowym Urzędzie Pracy<br>jekiego I Rady (UE) 2016/679 z dnia 27 kwietnia 2016 r. w sprawie ochrony o<br>o przepływu takion danych oraz uchytenia dyrektywy 96/46/VIE (RODO), są d<br>wej ZUS pod adresem: https://bip.zus.pi/rodo     | zsób<br>osstępne w<br>Strona 2 z 2 |
| Wekaž, oo jakich celów potrzebujesz zaświad<br>14/08/2024<br>Informacje, o których mowa w art, 13 ust, 1 i 2<br>fizycznych w związku z przetwarzaniem danyc<br>centrali lub terenowych jednostkach organiza                                                                                                    | czenie z Twojego konta, np. musiez<br>Rozporządzenia Pariamentu Europ<br>in osobowych i w sprawie śwobodnej<br>cyjnych ZUS oraz na stronie internet   | e przedstawić w Powiatowym Urzędzie Pracy<br>jesłego I Rady (UE) 2016/679 z dnia 27 kwietnia 2016 r. w sprawie odhrony o<br>o przepływu takion canyon oraz uchytenia dyrestywy 95/46/WE (RODO), są d<br>wej ZUS pod adresem: https://oip.zus.pi/rodo      | soo<br>osspne w<br>Strona 2 z 2    |
| Weka2, do jakich celów potrzebujesz zaświad<br>14/08/2024<br>Informacje, o kónych mowa w art, 13 ust, 11 2<br>trzycznych w zwiątsku z przetwarzaniem danyc<br>centralii lub terenowych jednostkach organiza-                                                                                                    | iczenie z Twojego konta, np. musiez<br>Rozporządzenia Pariamentu Europ<br>in osobowych i w sprawie swobodneg<br>cyjnych Zlui5 oraz na stronie interne | e przedstawió w Powiatowym Urzędzie Pracy<br>jekiego I Rady (UE) 2016/679 z dnia 27 kwietnia 2016 r. w sprawie ochrony o<br>przepływu takion danych oraz uchylenia dyrektywy 56/46/V/E (RODO), są d<br>wej ZUS pod adresem: https://bjp.zus.pi/rodo       | xeoo<br>oostepne w<br>Strona 2 z 2 |
| Wskaž, oo jakich celów potrzebujesz zaświad<br>14/08/2024<br>Informacje, o których mowa w art, 13 ust, 11 2<br>fizycznych w związku z przetwarzaniem danyc<br>centrali lub terenowych jednostkach organiza                                                                                                    | czenie z Twojego konta, np. musiez<br>Rozporządzenia Pariamentu Europ<br>in osobowych i w sprawie śwobodnej<br>cyjnych ZUS oraz na stronie internet   | e przedstawić w Powiatowym Urzędzie Pracy<br>jesłego I Rady (UE) 2016/679 z dnia 27 kwietnia 2016 r. w sprawie ochrony o<br>o przepływu takion canych oraz uchylenia dyrestywy 96/46/WE (RODO), są d<br>wej ZUS pod adresem: https://oip.zus.pi/rodo      | seco<br>osstępne w<br>Strona 2 z 2 |

6. Po zapisaniu dokumentu mamy możliwość dodania załączników. Następnie klikamy w "Wyślij".

| Jesteś załogowany jako:                          |                         | Zadaj pytanie ZUS 🎦                        | Kontakt z CKK                         | Zgłoś incydent<br>bezpieczeństwa informacji<br>y Ubezpieczony Ś         | Mosa 🔶               |
|--------------------------------------------------|-------------------------|--------------------------------------------|---------------------------------------|-------------------------------------------------------------------------|----------------------|
| MENU 🖻 🔳                                         | SZCZEGÓŁY DOKUMENTU     | ROBOCZEGO 😰                                |                                       |                                                                         |                      |
|                                                  | Dokument roboczy        |                                            |                                       |                                                                         |                      |
| Komunikaty                                       | Dane dokument           |                                            |                                       |                                                                         |                      |
| Kosz                                             | Właściciel              |                                            |                                       |                                                                         |                      |
| Kreatory wniosków                                | dokumentu:              | Obezpieczony -                             |                                       |                                                                         |                      |
|                                                  | dokumentu:              | Wniosek US-7                               | Kod typu:                             | US_7                                                                    |                      |
| Świadczenia wspierające<br>Wniosek i informacje  | Opis typu<br>dokumentu: | Wniosek o wydanie zaświad<br>ubezpieczonej | lczenia/informacji                    | z konta osoby                                                           |                      |
| Rodzina 800+                                     | Data utworzenia:        | 2024-08-14 08:34                           | Wersja wzoru<br>dokumentu:            | 6                                                                       |                      |
| Wniosek i informacje 000+                        | Data<br>modyfikacji:    | 2024-08-14 08:34                           | Wersja<br>formularza:                 | 1                                                                       |                      |
| Dobry start<br>Wniosek i informacje              | Załączniki              |                                            |                                       |                                                                         |                      |
| Rodzinny Kapitał<br>Opiekuńczy                   | Brak załączników        |                                            |                                       |                                                                         |                      |
| Dofinansowanie do żłobka<br>Wniosek i informacje |                         |                                            |                                       | Dodaj dokument robo<br>Dodaj dokument z doku<br>roboczych jako załączni | imentów<br>k         |
| Zlecenia C                                       |                         |                                            |                                       | Dodaj załączniki                                                        |                      |
| Autoryzacja operacji                             |                         | Dogusz                                     | Maksymalny ro<br>czalny rozmiar dokum | ozmiar załącznika to: 102<br>ientu z załącznikami: 512                  | 14.00 KB<br>20.00 KB |
| Usługi<br>Katalog usług elektronicznych          |                         | Aktualny ro:                               | zmiar dokumentu i                     | wraz z załącznikami:                                                    | 3.12 KB              |
| Wyszukiwanie, mapa<br>strony                     | _                       |                                            |                                       |                                                                         |                      |
| Wizyty<br>Rezerwacja wizyty w ZUS                |                         |                                            |                                       |                                                                         |                      |
| Ustawienia<br>Konfiguracja profilu               |                         |                                            |                                       |                                                                         |                      |
|                                                  | Powrót Wyślij           | Eksportuj Przeglądaj Ed                    | ytuj Sprawdź akt                      | ualność wzoru                                                           |                      |

7. Na tym etapie możemy wybrać w jakiej formie chcemy aby ZUS przesłał nam dokument. Na końcu klikamy OK.

| Jesteś zalogowany jako:<br>Wyłoguj                                                                                                    | Zadaj pytanie ZUS C Kontakt z CKK Dezpieczeństwa informacji Moza                                                                                                    |
|----------------------------------------------------------------------------------------------------|----------------------------------------------------------------------------------------------------|
| MENU 2                                                                                                    | SZCZEGÓŁY DOKUMENTU ROBOCZEGO 🖸                                                                                                    |
| Kosz     Wybór sposo                                                                                                    | Dokument roboczy Dane dokumentu bu przesłania odpowiedzi z ZUS                                                                                                    |
| Kreatory wnioskó<br>Świadczenia wspie<br>Wniosek i informacje<br>Rodzina 800+                                                                                                    | Wybierz sposób odbioru wiadomości zwrotnej z ZUS:         by           rp wysyłanego dokumentu pozwala na przekazanie odpowiedzi z ZUS następującymi         by           nałami:         by                                                                                                    |
| Wniosek i informacje     Typ odbiorc       Dobry start     Typ odbiorc       Wniosek i informacje     Imię:       Rodzinny Kapitał     Nazwisko:       Opiekuńczy     Instytucja:       Wniosek i informacje     Kod pocztow       Dofinansowanie de<br>Wniosek i informacje     Miejscowoś       Zlecenia<br>Autoryzacja operacji     Ulica: | y: Osoba Instytucja Jednostka terenowa ZUS: Imię: Nazwisko: Uwierzytelnienie Dowód osobisty Paszport Vierz dokumentu: Przy odbiorze: Numer dokumentu: Imię: Imię: |
| Usługi<br>Katalog usług elektron<br>Wyszukiwanie, ma<br>strony<br>Wizyty<br>Rezerwacja wizyty w ZUS<br>Ustawienia<br>Konfiguracja profilu                                                                                                    | OK Anuluj                                                                                                    |

8. Ostatnim etapem jest autoryzacja usługi. Wybieramy, którym sposobem chcemy podpisać dokument przed wysłaniem go do ZUS.

| Jesteś zalogowany jako:                                                                                                    |                                                                                                    | Zadaj pytanie ZUS                          | Kontakt z CKK                                              | Zgłoś Incy<br>bezpieczeństwa Inforr<br>y Ubezpieczony            | wient Mosa —                    |
|----------------------------------------------------------------------------------------------------|----------------------------------------------------------------------------------------------------|--------------------------------------------|------------------------------------------------------------|------------------------------------------------------------------|---------------------------------|
| MENU ?                                                                                                    | SZCZEGÓŁY DOKUMENTU                                                                                                    | ROBOCZEGO 😰                                |                                                            |                                                                  |                                 |
|                                                                                                    | Dokument roboczy                                                                                                    |                                            |                                                            |                                                                  |                                 |
| Komunikaty                                                                                                    | Dane dokumenti                                                                                                    | u                                          |                                                            |                                                                  |                                 |
| Kosz                                                                                                    | Właściciel                                                                                                    | Ubezpieczony -                             |                                                            |                                                                  |                                 |
| Kreatory wniosków                                                                                                    | Nazwa typu<br>dokumentu:                                                                                                    | Wniosek US-7                               | Kod typu:                                                  | US_7                                                             |                                 |
| Świadczenia wspierające<br>Wniosek i informacie                                                                                                    | Opis typu<br>dokumentu:                                                                                                    | Wniosek o wydanie zaświac<br>ubezpieczonej | dczenia/informacji                                         | z konta osoby                                                    |                                 |
| Rodzina 800+                                                                                                    | Data utworzenia:                                                                                                    | 2024-08-14 08:47                           | Wersja wzoru<br>dokumentu:                                 | 6                                                                |                                 |
| Wniosek i informacje 000+                                                                                                    | Data                                                                                                    |                                            | Wersja                                                     |                                                                  |                                 |
| Bobry start         Wykonujesz usług           Wniosek i informacje         wykonujesz usług           Rodzinny Kapitał         profilem Pi           Opiekuńczy         profilem Pi           Mniosek i informacje         wkolski walifikow           Podpis profiler         wkolski walifikow | gę "Złożenie dokumentu US<br>nych sposobów:<br>UE<br>ufanym ePUAP<br>zoobistym<br>anym podpisem elektronicz<br>n PUE Podpis ePUAP. |                                            | aga podpisania dokum<br>alifikowany podpis elek            | antu jednym<br>nt z<br>zało                                      | roboczy<br>dokumentów<br>ącznik |
| Zlecenia<br>Autoryzacja operacji                                                                                                    |                                                                                                    |                                            | Pozostaw ja                                                | niki.                                                            |                                 |
| Usługi<br>Katalog usług elektronicznych                                                                                                    |                                                                                                    | Dopusz<br>Aktualny ro:                     | maksymainy ro<br>czalny rozmiar dokum<br>zmiar dokumentu v | ozmiar zarącznika to<br>entu z załącznikami<br>wraz z załącznika | : 5120.00 KB<br>ami: 3.12 KB    |
| Wyszukiwanie, mapa<br>strony     C       Wyszukiwanie na portalu     C       Wizyty     Rezerwacja wizyty w ZUS       Rezerwacja wizyty w ZUS     IX       Ustawienia<br>Konfiguracja profilu     IX                                                                                              |                                                                                                    |                                            |                                                            |                                                                  |                                 |
|                                                                                                    | Powrót Wyślij                                                                                                    | Eksporturj Przeglądaj Ed                   | lytuj Sprawdź akt                                          | ualność wzoru                                                    |                                 |

9. W zakładce Dokumenty i wiadomości – Korespondencja z ZUS w pozycji "Dokumenty wysłane" możemy się upewnić czy dokument został wysłany.

| Jesteś załogowany jako:<br>Wytoguj               |                                      | Zadaj pytanie ZUS 💽                            | Kontakt z CKK                   | Zgloi<br>bezpieczeństwa i<br>Ubezpieczo | f Incydent<br>mformacji<br>ny Świadcze | Mosa 🛑       |
|--------------------------------------------------|--------------------------------------|------------------------------------------------|---------------------------------|-----------------------------------------|----------------------------------------|--------------|
| MENU 🖻 🔳                                         | DOKUMENTY WYSŁANE 🖻                  |                                                |                                 |                                         |                                        |              |
|                                                  | Folder: Dokumenty wysłane            |                                                |                                 |                                         |                                        |              |
| Panel Ubezpieczonego<br>Składki, OFE, stan konta | Lista dokumentów wysłanych           | un divistina luca au                           | 2                               |                                         |                                        |              |
| Dokumenty i wiadomości<br>Korespondencja z ZUS   | Pokazuj archiwalne (wyszarzone i     | wyswiedane kursywa                             |                                 |                                         |                                        |              |
| Wiadomości                                       | Typ dokumentu                        | Data utworzenia 👻                              | Data wysłania                   | jako<br>załącznik                       | Kanał<br>przekazania                   | Wybór        |
| Skrzynka odbiorcza                               | Filtr wyłączony                      |                                                |                                 |                                         |                                        |              |
| Dokumenty wysłane                                | Wniosek US-7                         | 2024-08-14 08:47                               | 2024-08-14 08:53                |                                         | NPI                                    |              |
| Dokumenty robocze                                |                                      |                                                |                                 |                                         |                                        |              |
| Komunikaty                                       |                                      |                                                |                                 |                                         |                                        |              |
| 🔲 Kosz                                           |                                      |                                                |                                 |                                         |                                        |              |
| Kreatory wniosków                                |                                      |                                                |                                 |                                         |                                        |              |
| Świadczenia wspierające<br>Wniosek i informacje  |                                      |                                                |                                 |                                         |                                        |              |
| Rodzina 800+<br>Wniosek i informacje             |                                      |                                                |                                 |                                         |                                        |              |
| Dobry start<br>Wniosek i informacje              |                                      |                                                |                                 |                                         |                                        |              |
| Rodzinny Kapitał<br>Opiekuńczy                   | Elementy 1 - 1 z 1                   | 10   25   50   1                               | .00                             |                                         | He = 1                                 | ► ₩ <b>₩</b> |
| Dofinansowanie do żłobka<br>Wniosek i informacje | Wszystkie dokumenty wysłane (równie  | eż przeniesione do arch                        | odśwież<br>hiwum) po upływie dv | Zapisz jako v<br>vóch lat od wy         | Drukowanie/po<br>/słania są usuw       | vane z       |
| Zlecenia 🗧                                       | Jako sposób wizualizacji dokumentu w | ęp do ktoregos z nich,<br>ybierz PDF. Wyświetk | ony dokument możesz             | rastępnie (Prz<br>z zapisać na dy       | egiądaj dokum<br>/sku swojego          | entj.        |
|                                                  | Szczegóły Doślij załącznik P         | rzenieś do archiwum                            | Przywróć z archiwu              | m Ekspo                                 | rtuj Ekspo                             | rtUPP        |

10. Jeżeli wybraliśmy opcję elektronicznego odbioru wiadomości zwrotnej z ZUS monitorujemy zakładkę Dokumenty i wiadomości. Jeżeli pojawi się wiadomość, to ZUS informuje nas, jak dalej postępować.

| Jesteś załogowany jako:<br>Wyłoguj                                                                            | Zadaj pytanie ZUS C Kontakt z CKK Dzepieczeństwa informacji Moza                                                                                                    |
|----------------------------------------------------------------------------------------------------|----------------------------------------------------------------------------------------------------|
| MENU 🖻 🔳                                                                                                    | SZCZEGÓŁY WIADOMOŚCI 😰                                                                                                    |
|                                                                                                    | Folder: Wiadomości 🔍                                                                                                    |
| Panel Ubezpieczonego<br>Składki, OFE, stan konta                                                              | Wiadomość                                                                                                    |
| Dokumenty i wiadomości<br>Korespondencja z ZUS                                                                | Dane wiadomości<br>Od: NPI                                                                                                    |
| <ul> <li>Wiadomości</li> </ul>                                                                                | Data wysłania: 2024-08-14 12:58                                                                                                    |
| Skrzynka odbiorcza                                                                                            | Przesłaliśmy Ci nowy dokument elektroniczny przypisany do roli<br>Ubezpieczony -                                                                                                    |
| Dokumenty wysłane                                                                                             | Jak odebrać dokument                                                                                                    |
| Dokumenty robocze                                                                                             | W skrzynce odbiorczej znajduje się urzędowe poswiadczenie<br>doręczenia (UPD). Podpisz je za pomocą profilu PUE,<br>la stifilarzenia statu statu się statu statu statu statu statu statu statu statu statu statu statu statu statu st |
| 🛛 Komunikaty                                                                                                  | Treść: osobistego (e-dowodu).                                                                                                    |
| III Kosz                                                                                                    | Ile masz czasu, aby odebrać dokument<br>Podnisz UPD i odbierz dokument w ciagu 14 dni od otrzymania tej                                                                                                    |
| Kreatory wniosków                                                                                             | wiadomości. Jeśli tego nie zrobisz, uznamy, że Ci go doręczyliśmy.<br>Wynika to z art. 46 §6 k.p.a w związku z art. 158 ustawy o<br>doręczeniach elektronicznych.                                                                     |
| Świadczenia wspierające<br>Wniosek i informacje                                                               | Zapisz jako 🖤 Drukowanie / podpląd                                                                                                    |
| Rodzina 800+<br>Wniosek i informacje                                                                          |                                                                                                    |
| Dobry start<br>Wniosek i informacje                                                                           |                                                                                                    |
| Rodzinny Kapitał<br>Opiekuńczy AR<br>Wniosek i informacje<br>Dofinansowanie do żłobka<br>Wniosek i informacje |                                                                                                    |
| Zlecenia                                                                                                    | Powrót                                                                                                    |

11. Aby otworzyć dokument znajdujący się w skrzynce odbiorczej musimy go potwierdzić jednym z poniżej podanych sposobów.

| Zgłoś incydent         Zgłoś incydent         Zgłoś incydent         Zgłoś incydent         Mona           Wyłoguj         Wyłoguj         Ogółny         Ubezpieczeństwa informacji li         Mona         Ogółny         Ubezpieczeństwa informacji li         Mona         Ogółny         Ubezpieczeństwa informacji li         Mona         Ogółny         Ubezpieczeństwa informacji li         Mona         Ogółny         Ubezpieczeństwa informacji li         Mona         Ogółny         Ubezpieczeństwa informacji li         Mona         Ogółny         Ubezpieczeństwa informacji li         Mona         Ogółny         Ubezpieczeństwa informacji li         Mona         Ogółny         Ubezpieczeństwa informacji li         Mona         Ogółny         Ubezpieczeństwa informacji li         Mona         Ogółny         Ubezpieczeństwa informacji li         Mona         Ogółny         Ubezpieczeństwa informacji li         Mona         Ogółny         Ubezpieczeństwa informacji li         Mona         Ogółny         Ubezpieczeństwa informacji li         Mona         Ogółny         Mona         Ogółny         Mona         Ogółny         Mona         Ogółny         Mona         Ogółny         Mona         Ogółny         Mona         Ogółny         Mona         Ogółny         Mona         Ogółny         Mona         Ogółny         Mona         Ogółny         Mona |                                                                            |               |
|----------------------------------------------------------------------------------------------------|----------------------------------------------------------------------------|---------------|
| MENU 🖻 🔳                                                                                                    | SKRZYNKA ODBIORCZA 🖻                                                       |               |
|                                                                                                    | Folder: Skrzynika odbiorcza                                                | ^             |
| Panel Ubezpieczonego                                                                                                    | Dokumenty wymagające poświadczenia odbioru                                 |               |
| Dokumenty i wiadomości<br>Korespondencja z ZUS                                                                                                    | Źródło Data nadania • Wnioskujący Data wniosku Menu                        | Wybór         |
| 🔲 Wiadomości                                                                                                    | Potwierdź profil                                                           | lem           |
| Skrzynka odbiorcza                                                                                                    | Zakład Potwierdź profil<br>zaufanym ePUA                                   | em<br>P       |
| Dokumenty wysłane                                                                                                    | Społecznych 2024-06-14 12:56 2024-06-14 06:55 Potwierdź podpi<br>osobistym | isem          |
| Dokumenty robocze                                                                                                    | Potwierdź podpi<br>kwalifikowanym                                          | isem          |
| Komunikaty                                                                                                    |                                                                            |               |
| Kosz                                                                                                    |                                                                            |               |
| Kreatory wniosków                                                                                                    |                                                                            |               |
| Świadczenia wspierające<br>Wniosek i informacje                                                                                                    | Elementy 1 - 1 z 1 10   25   50   100                                      | 1 1 1         |
| Rodzina 800+<br>Wniosek i informacje                                                                                                    | Ocówiet Zapisz jako v Drukow<br>Potwierstź v                               | enie/podgląd  |
| Dobry start         Dosse informacje         Lista dokumentów odebranych           Wniosek i informacje         Pokazuj archiwalne (wyszarzone i wyświetlane kursywą)                                                                                                    |                                                                            |               |
| Rodzinny Kapitał<br>Opiekuńczy<br>Wniosek i informacie                                                                                                    | Typ<br>dokumentu Data nadania - Wnioskujący Data wniosku Data Mer          | nu 🗆<br>Wybór |
| Dofinansowanie do żłobka                                                                                                    | Filtr wyłączony                                                            |               |
| whosek i mornacje                                                                                                    | Brak elementów do wyświetlenia                                             |               |
|                                                                                                    |                                                                            |               |

12. Otwarty dokument możemy wydrukować i dostarczyć do Biura Projektu jednym z wybranych sposobów skutecznego doręczenia.